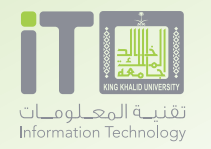

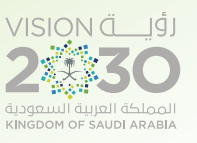

خدمة **مستودع الأبحاث** 

# خدمة مستودع الأبحاث

#### هوية الخدمة

1.1 1437/11/15 هـ معلومـات الخدمـة الدساسـية : خدمـة توفرهـا جامعـة الملـك خالـد تمكـن الطـلاب وأعضـاء هيئة التدريس من كتابـة الأبحاث وايداعها في المسـتودع . وprints.kku.edu.sa اعضاء هيئة التدريس والطلاب عمادة البحث العلمي كافة الفروع مجانية الإصدار: التاريخ: معلومات الخدمة الاساسية : رابط الخدمة : المستفيد : الددارة المقدمة للخدمة : التغطية الجغرافية: رسوم الحصول على الخدمة:

## الدخول على الرابط مستودع الأبحاث :

#### eprints.kku.edu.sa

#### الضغط على الايقونة الموضحة بالشاشة التالية:

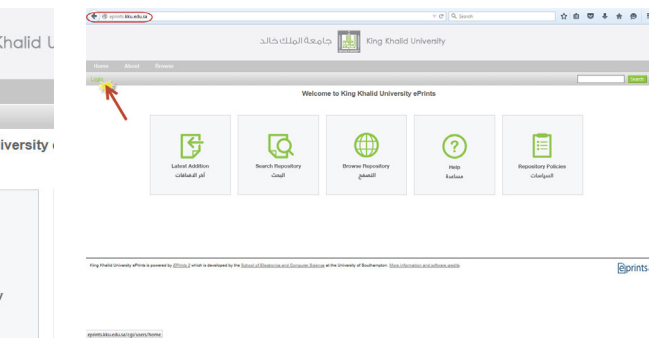

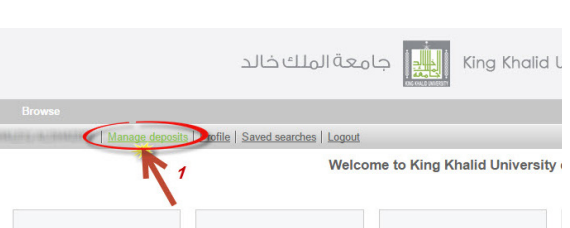

الدخول باسم المستخدم وكلمة المرور الجامعية :

يتم اختيار ملـف جديـد مـن خـلال الضغـط علـى الايقونـة الموضحـة بالصـورة التاليـة :

آخر الدضافات

| Logout      |        |       |                |    |        |  |
|-------------|--------|-------|----------------|----|--------|--|
|             | Man    | age d | leposit<br>tem | ts |        |  |
| Import from | BibTe) | X     |                |    | Import |  |

Iter Science at the University of Southampton. More information and software (

### اختيار نوع المنشور سواء مقال، بحث، أو مشروع ...الخ

| Edit Henr: Article #92                                                                                                    |              |
|----------------------------------------------------------------------------------------------------|--------------|
| Seve and Return Cancel Next >                                                                                                    |              |
| 🕒 Item Type                                                                                                    | 8            |
| * Article<br>An eticle in a journal, measuriere, mensoagent. Not recosserily seer-reviewed. May be an electronic-only medium, such as an online journal or news website.                                                              |              |
| Book Section A diagter or section in a book.                                                                                                    |              |
| Monograph A reproprieth. This may be a technical report, project report, documentation, manual, working paper or discussion paper.                                                                                                    |              |
| Centerence or Workshep Item<br>A paper, poster, speech, lecture or presentation given at a conference, workshop or other event. If the conference item has been published in a journal or book then please use "Book Section" or "Art | ide" instead |
| Book A book or a conference volume                                                                                                    |              |
| Thesis A thesis or dissertation                                                                                                    |              |
| Patent A published patent. Do not include as yet unpublished patent applications.                                                                                                    |              |
| Detaset A bounded collection of quantitative data (e.g. spreadoheet or XM, data file)                                                                                                    |              |
| Experiment Experimental data with intermediate analyses and summary results.                                                                                                    |              |
| Teaching Resource Lecture notes, exemplane or course syllabuse.                                                                                                    |              |
| O Ober<br>Something within the scope of the repository, but not covered by the other categories.                                                                                                    |              |
| Save and Rotan Cancel Next >                                                                                                    |              |
| You shall be any affinite a powered by Effects 2 which is newspect to the Second Effective Concess Concess of the University of Section 2006, international and address media                                                         | Riprin       |

68

لرفع الملف اختر الرقم (١) كما يظهر في الصورة حيث يمكنـك رفـع جميـع انـواع الملفـات أو مـن خـلال اختيـار رابـط مـن خـلال الرقـم (٢).

|                                                                           |                                                        | ىنيف المختار :                                | ب بيانات التص                   | ثم يكتد          |                                     |                               |  |
|---------------------------------------------------------------------------|--------------------------------------------------------|-----------------------------------------------|---------------------------------|------------------|-------------------------------------|-------------------------------|--|
|                                                                           | الملك خالد                                             | قيام King Kho                                 | ilid University                 |                  |                                     |                               |  |
|                                                                           |                                                        |                                               |                                 |                  |                                     |                               |  |
|                                                                           | osits   Profile   Saved searches   Logout              | Edit item: Articl                             | e #62                           |                  |                                     |                               |  |
|                                                                           |                                                        | Type + Upload + Details +                     | Subjects -> Deposit             |                  |                                     |                               |  |
|                                                                           |                                                        | < Previous Save and Return                    | Cancel Next >                   |                  |                                     |                               |  |
|                                                                           |                                                        |                                               |                                 |                  |                                     |                               |  |
|                                                                           |                                                        |                                               |                                 | _//              |                                     |                               |  |
|                                                                           |                                                        |                                               |                                 |                  |                                     |                               |  |
|                                                                           |                                                        |                                               |                                 |                  |                                     |                               |  |
|                                                                           |                                                        |                                               |                                 |                  |                                     |                               |  |
|                                                                           |                                                        |                                               |                                 | li               |                                     |                               |  |
|                                                                           | Fam                                                    | nilv Name Given Name / Initials               | Email                           |                  |                                     |                               |  |
|                                                                           | 1.                                                     |                                               |                                 |                  |                                     |                               |  |
|                                                                           | 3.<br>4.<br>More inpu                                  | utrows                                        |                                 |                  |                                     |                               |  |
|                                                                           |                                                        |                                               |                                 |                  |                                     |                               |  |
|                                                                           | 1.                                                     |                                               |                                 |                  |                                     |                               |  |
|                                                                           | 3.<br>Mo                                               | are input rows                                |                                 |                  |                                     |                               |  |
|                                                                           |                                                        |                                               |                                 |                  |                                     |                               |  |
|                                                                           |                                                        |                                               |                                 |                  |                                     |                               |  |
|                                                                           | Туре →                                                 | Upload -> Details -> Subj                     | <u>∠</u><br>ects → Deposit      |                  |                                     |                               |  |
|                                                                           | < Previous                                             | s Save and Return Ca                          | ancel Next >                    |                  |                                     |                               |  |
| Add a new document                                                        |                                                        |                                               |                                 | and films to the | de autor de la la la composición de |                               |  |
| to create additional documents.                                           | wise buildin below to select the file and the o        | pioad button to upload it to the archi        | ve. Tou may then add additi     | onal nies to the | document (soch as images for        | TTIME mes) of upload more mes |  |
| You may wish to use the <u>SHERPA ROMEO</u> tool to v                     | File                                                   |                                               |                                 | 2<br>Fro         | m URL                               |                               |  |
|                                                                           |                                                        | Choose File In file chosen                    |                                 |                  |                                     |                               |  |
|                                                                           | < Previous                                             | s Save and ReturnC                            | ancel Next >                    |                  |                                     |                               |  |
|                                                                           |                                                        |                                               |                                 |                  |                                     |                               |  |
| ng Khalid University ePrints is powered by <u>EPrints 3</u> which is deve | loped by the School of Electronics and Computer Scient | toe at the University of Southampton. More in | formation and software credits. |                  |                                     | eprints                       |  |

ثم اختيار نوع التصنيف المطلوب مـن خـلال الخيـارات التاليـة :

ثـم ارسـال الملـف النهائـي للمراجـع الـذي بـدوره يقـوم بمراجعة المنشـور ومـن ثـم عمـل الاجـراء المناسـب ليتـم نشـره فـى حـال الاعتمـاد .

| King Khalid University آلملك خالد | USS STAR 4 and 1 and 1 a |
|-----------------------------------|----------------------------------------------------------------------------------------------------|
|                                   | Item     Name     Name <th< td=""></th<>                                                                                                    |

عند القبول يتم استعراض المنشور من خلال ايقونة :

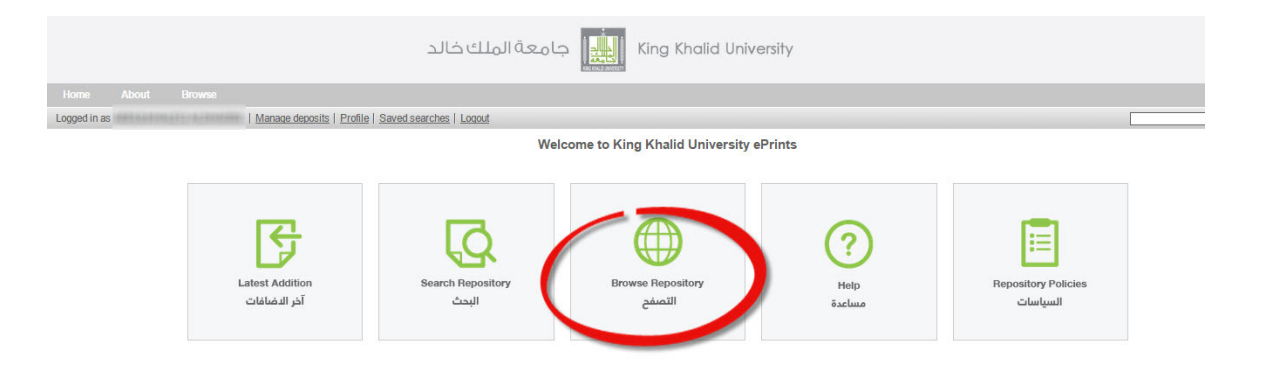

فتظهر المنشور بالشكل التالي :

|                                                   | King Khalid University                                   |                             |
|---------------------------------------------------|----------------------------------------------------------|-----------------------------|
|                                                   |                                                          |                             |
| Logged in as                                      | Ianage deposits   Profile   Saved searches   Logout      | Search                      |
| Lp a level<br>Export as ASCII Citation            | Items where Subject is "Geography"                       | ରୁ Alom 👩 RSS 1.0 👩 RSS 2.0 |
|                                                   | Group by: Creators   Item Type                           |                             |
| King Khalid University Subjects (7) Geography (7) | Jump to: ≜ [ ]<br>Number of Items at this level: 7.<br>A |                             |

Al-Otable, Eed Lafi Shaher and A. Quine, Dr. Timothy <u>REMOTE SENSING AND GEOGRAPHICAL INFORMATION SYSTEMS FOR ARCHAECU, OGICAL AND HERITAGE APPLICATIONS</u>, REMOTE SENSING AND GEOGRAPHICAL INFORMATION SYSTEMS. Al-Otable, Eed Lafi Shaher and Natimoud, S. Antened Zaki (2012) Quality assessment of traditional water resources in Khamis Mushati Chy, Abha Metropolitan, Assir Province, Saud Arabia, Quality assessment of traditional water resources in Khamis Mushati Chy, Abha Metropolitan, Assir Province, Saud Arabia, Quality assessment of traditional water resources in Khamis Mushati Chy, Abha Metropolitan, Assir Province, Saud Arabia, Quality assessment of traditional water resources in Khamis Mushati Chy, Abha Metropolitan, Assir Province, Saud Arabia, Quality assessment of traditional water resources in Khamis Mushati Chy, Abha Metropolitan, Assir Province, Saud Arabia, Quality assessment of traditional water resources in Khamis Mushati Chy, Abha Metropolitan, Assir Province, Saud Arabia, Quality assessment of traditional water resources in Khamis Mushati Chy, Abha Metropolitan, Assir Province, Saud Arabia, Quality assessment of traditional water resources in Khamis Mushati Chy, Abha Metropolitan, Assir Province, Saud Arabia, Quality assessment of traditional water resources in Khamis Mushati Chy, Abha Metropolitan, Assir Province, Saud Arabia, Quality assessment of traditional water resources in Khamis Mushati Chy, Abha Metropolitan, Assir Province, Saud Arabia, Quality assessment of traditional water resources in Khamis Mushati Chy, Abha Metropolitan, Assir Province, Saud Arabia, Quality assessment Arabia, Quality assessment Arabia, Quality ass

Metropolitari, Assir Province, Saudi Arabia. A-Otabia: Eed Lafi Shahe and Zaki, Mahmoud Samy Ahmed <u>Physico-CHEMICAL QUALITY OF DRINKING WATER AT MUSHAIT, ASEER, SOUTH-WESTERN SAUDI ARABIA.</u> PHYSIERN SAUDI ARABIA.

AP-Otable, Eed Lafi Staher and Zaki, Mahmoud Samy Ahmed and Al Faiti, Spatial Analysis and Geographical Distribution of Heavy Metal Contamination in Urban House Water Reservoirs at Khamis Mushait City. Assir, Saudi Analysis and Geographical Distribution of Heavy Metal Contamination in Urban House Water Reservoirs at Khamis Mushait City. Assir, Saudi Analysis and Geographical Distribution of Heavy Metal Contamination in Urban House Water Reservoirs at Khamis Mushait City. Assir, Saudi Analysis and Geographical Distribution of Heavy Metal Contamination in Urban House Water Reservoirs at Khamis Mushait City. Assir, Saudi Analysis and Geographical Distribution of Heavy Metal Contamination in Urban House Water Reservoirs at Khamis Mushait City. Assir, Saudi Analysis and Geographical Distribution of Heavy Metal Contamination in Urban House Water Reservoirs at Khamis Mushait City. Assir, Saudi Analysis and Geographical Distribution of Heavy Metal Contamination in Urban House Water Reservoirs at Khamis Mushait City. Assir, Saudi Analysis and Geographical Distribution of Heavy Metal Contamination in Urban House Water Reservoirs at Khamis Mushait City. Assir, Saudi Analysis and Geographical Distribution of Heavy Metal Contamination in Urban House Water Reservoirs at Khamis Mushait City. Assir, Saudi Analysis and Geographical Distribution of Heavy Metal Contamination in Urban House Water Reservoirs at Khamis Mushait City. Assir, Saudi Analysis and Geographical Distribution of Heavy Metal Contamination in Urban House Water Reservoirs at Khamis Mushait City. Assir, Saudi Analysis and Geographical Distribution of Heavy Metal Contamination in Urban House Water Reservoirs at Khamis Mushait City. Assir, Saudi Analysis and Geographical Distribution of Heavy Metal Contamination in Urban House Water Reservoirs at Khamis Mushait City. Assir, Saudi Analysis and Geographical Distribution of Heavy Metal Contamination in Urban House Water Reservoirs at Khamis Mushait City. Assir, Saudi Analysis at City Assir, Saudi Analysis at City Ass

70

. •